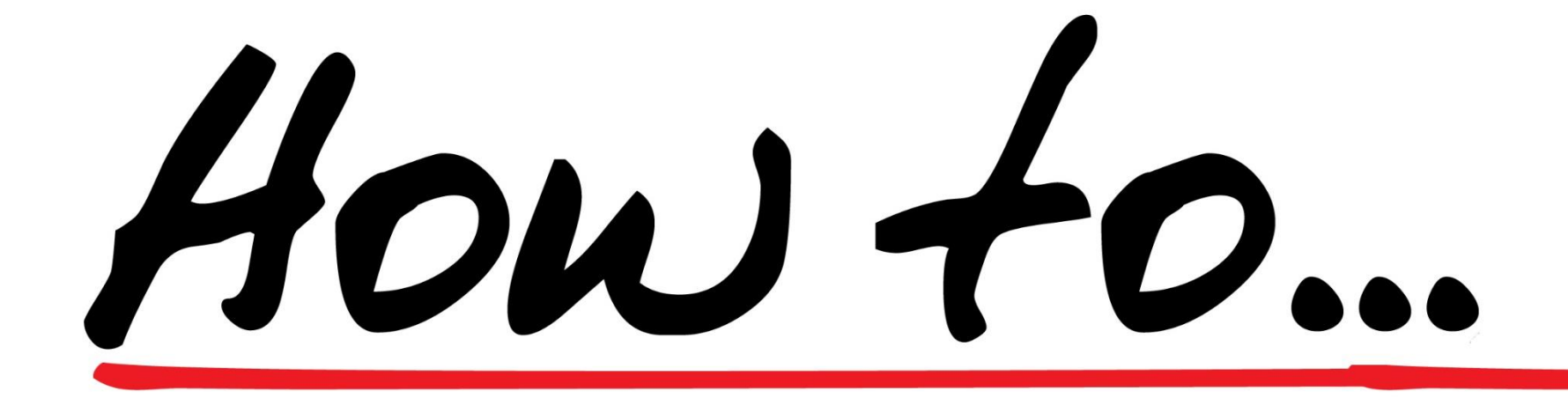

## FKO/VUM – eksterne borgere

Version 1,0, 2022

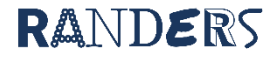

## Oprettelse af FKO plan

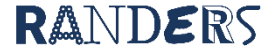

Naviger hen til den ønskede borger og find menuen plan i venstre side af skærmen.

| <b>F</b> Sensum              | Randers Kommune O Hvad lader du efter? •••• Dagbog Funktioner Konfiguration |                                                                                                    | B 25 9                                         | 🗩 🌲 🗮 🥊 ? 🌆 Jesper Kjersgaard Ni |
|------------------------------|-----------------------------------------------------------------------------|----------------------------------------------------------------------------------------------------|------------------------------------------------|----------------------------------|
| Borger                       | Test Borger (000081)                                                        | [ b o s t e d ] − Google Chrome                                                                                                    | >                                              | <                                |
|                              | + Ny plan O Arkiver alle planer                                             | randers-projekt.bosted.net/randers_projekt.bosted.net/randers_projekt.bo | ojekt/plan/ON_RESIDENT/reloadPlan ( x Luk  v C | а<br>рк                          |
|                              | Aktiv Under udarbejdelse Arkiveret                                          | Basisoplysning Extranetadgang                                                                                                    |                                                |                                  |
| Døgnrytmeplaner              | Planer delt fra Sensum Test Borger                                          | Opret plan                                                                                                    |                                                | -                                |
| Edifact-dokumenter           | Navn 🔺 Ansvarlig Anden ansvarlig Status 🔺                                   | Navn                                                                                                    | ?                                              | Sidst ændret af 🔺                |
| Extranet                     | Der er ingen planer at vise                                                 | Ansvarlig                                                                                                    | Jesper Kjersgaard Ni 🔹 ?                       |                                  |
| 🗊 Forum                      | 2. For at oprette en ny individuel plan for                                 | Anden ansvarlig person                                                                                                    | Anna Lise Pedersen 🔹 ?                         |                                  |
| A Hjælpemidler               | borgeren skal du klikke på "Ny plan" Status Ikuntrædelseso                  | Sagsbehandler                                                                                                    | · ?                                            | Sidst ændret af 🔺                |
| 🞓 Hold                       | Der er ingen planer at vise                                                 | Skabelon                                                                                                    |                                                |                                  |
| 🗠 Indikator                  | 3. Navn på handleplan . F.eks. FKO 2016                                     |                                                                                                    | VUM - Individuel pla *                         |                                  |
| 🗠 Indikators m               |                                                                             | Kopiér svar hvor muligt                                                                                                    | 2 ?                                            |                                  |
| 🛅 Kalender                   | 4 Vælg ansvarlig for planen samt                                            | Ikraftrædelsesdato                                                                                                    | <b>***</b> ?                                   |                                  |
| 🚓 Kontantoeholdning          | sagsbehandler                                                               | Status                                                                                                    | Aktiv                                          |                                  |
| 🍓 Magta vendelsesskema       |                                                                             |                                                                                                    | ○ Under udarbejdelse<br>○ Arkiveret            |                                  |
| ★ Medi/in                    | 5. Vælg den rigtige skabelon (VLIM eller                                    |                                                                                                    | ?                                              |                                  |
| * Medicinhistorik            | ICS)                                                                        | Mai                                                                                                    | ?                                              |                                  |
| ŧ Ne                         |                                                                             | Opgave                                                                                                    | □ ?                                            |                                  |
| 🔁 Opgaver                    | 6. Angiv en ikrafttrædelsesdato                                             |                                                                                                    |                                                |                                  |
| 🖹 Plan                       |                                                                             |                                                                                                    |                                                |                                  |
| 🖄 Planlægning                | C. Indetil status til "Aktiv" klik derefter på                              |                                                                                                    |                                                |                                  |
| Pårørende/samarbejdspartnere | "OK"                                                                        |                                                                                                    |                                                |                                  |
| i≡ Spørgeskema               |                                                                             |                                                                                                    |                                                |                                  |
| Sundhedsmodul                |                                                                             |                                                                                                    |                                                |                                  |
| 🏖 Ydelser                    |                                                                             |                                                                                                    |                                                |                                  |

## Oprettelse af mål

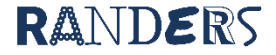

|                | Klik på "nyt mål", hvor<br>af mål viser sig.                 | efter fanebladet til oprettelse    |                    |                |                           |      |            |       |                      |
|----------------|--------------------------------------------------------------|------------------------------------|--------------------|----------------|---------------------------|------|------------|-------|----------------------|
| 🖥 Sensum       | Randers Kommune Q Hvao leder ou enter?                       | agoog runkuoner konngurauon        |                    |                |                           | 3    | K Luk 🗸 OK | 曲 및 ? | Jesper Kjersgaard Ni |
| Fold sammen    | Test Borger (000081) > Planer                                |                                    | Basisoplysninger M | lålindikator   |                           |      | <u>^</u>   |       |                      |
| Plan           | Testplan 2022                                                |                                    | Mål                |                |                           |      |            |       |                      |
|                | Redigér faner Redigér plan + Nyt mål + Tilføi må             | I 🛨 Nyt delmål 📭 Print – 🕒 Upload  | Målskabelon        | VUM - Individu | iel pla 🔻                 |      |            |       |                      |
| Basisoplysning |                                                              |                                    | MÅI *              |                |                           |      |            |       |                      |
|                | ✓ Planinformation                                            |                                    |                    |                |                           |      |            |       |                      |
|                | Borger                                                       | Test Borger                        | Måltyne            |                | //                        | ß    |            |       |                      |
|                | Ansvarlig                                                    | Jesper Kjersgaard Nielsen          | Martype            |                | •                         |      |            |       |                      |
|                | Anden ansvarlig                                              | Anna Lise Pedersen                 | Målnummer          |                |                           |      |            |       |                      |
|                | Sagsbehandler                                                |                                    | Afdeling           | Administratore | er 🔻 🚯                    |      |            |       |                      |
|                | Skabelon                                                     | VUM - Individuel plan (01-10-2018) | Ancuarlia *        |                |                           |      |            |       |                      |
|                | Ikrafttrædelsesdato                                          | 01-01-2022                         | Ansvariig *        |                | •                         |      |            |       |                      |
|                | Status                                                       | Aktiv                              | Målet er forberedt | 🖲 I samarbejd  | e med borgeren            |      |            |       |                      |
|                | Plan med status Aktiv, er tilgængelig på Extranet            | Nej                                |                    | ○På baggrund   | l af ansattes observation | ner  |            |       |                      |
|                | Plan med status Under udarbejdelse, er tilgængelig på Extran | et Nej                             | Lukket             | ◉Nej<br>○Ja    |                           |      |            |       |                      |
|                | ✓ Vedhæftninger                                              |                                    | Startdato          | 30-03-2022     | <b>m</b>                  |      |            |       |                      |
|                | Der er ingen vedhæftede filer på denne plan                  |                                    | Opfølgningsdato    | 30-03-2022     |                           |      |            |       |                      |
|                | Mål                                                          |                                    | Slutdato           |                | ]                         |      |            |       |                      |
|                | Der er ikke oprettet mål til denne plan                      |                                    | Sidtuito           |                |                           |      |            |       |                      |
|                |                                                              |                                    | Indsatsformål      |                |                           |      |            |       |                      |
|                | Præsentation af borgeren Status til myndighed                |                                    |                    |                |                           |      |            |       |                      |
|                | Plan for <u>Test Borger</u>                                  |                                    |                    |                |                           |      |            |       |                      |
|                | Borgerens livssituation og evt. baggrund                     | "(Kort beskrivelse)"               |                    |                |                           | // ? |            |       |                      |
|                | Borgerens behov for støtte og indsats (ud over det b         | oestilte)                          | Indsatsmål         |                |                           |      |            |       |                      |
|                | Borgerens ønsker til indflydelse og perspektiver på          | et godt liv                        |                    |                |                           |      |            |       |                      |
|                | Borgerens forudsætninger                                     |                                    |                    |                |                           |      |            |       |                      |
|                |                                                              |                                    |                    |                |                           |      |            |       |                      |
|                |                                                              |                                    |                    |                |                           | 2    | -          |       |                      |
|                |                                                              |                                    |                    |                |                           |      |            |       |                      |

| Basisoplysninger   | Målindikator                   |                                           |             | <b>^</b>   |
|--------------------|--------------------------------|-------------------------------------------|-------------|------------|
| Mål                |                                |                                           |             |            |
| Målskabelon        | VUM - Individu                 | el pla 🔻                                  |             | <u>Bas</u> |
| M481 #             |                                | •                                         |             | Her        |
|                    |                                |                                           |             | bes        |
|                    |                                | //                                        | K           |            |
| Måltype            |                                | •                                         | <           |            |
| Målnummer          |                                |                                           |             | Eks        |
|                    |                                |                                           | K           |            |
| Afdeling           | Administratore                 | r 🔻 🕄                                     |             | Må         |
| Ansvarlig *        |                                | •                                         | K           |            |
| Målat av fankanadt | <u> </u>                       |                                           |             | Må         |
| Malet er forberedt | ● I samarbejd<br>○ På baggrund | e med borgeren<br>af ansattes observation | er          |            |
| Lukket             | • Nei                          |                                           | K           | Ans        |
|                    | ⊖Ja                            |                                           |             |            |
| Startdato          | 30-03-2022                     | m                                         |             |            |
| Onfelaningedate    |                                | 1                                         |             | sam        |
| Opiøigningsdato    | 30-03-2022                     | <b> </b>                                  | <b>K</b>    | forł       |
| Slutdato           |                                | <b>m</b>                                  |             | obs        |
| Indsatsformål      |                                |                                           |             |            |
| Induction          |                                |                                           |             | Eva        |
|                    |                                |                                           |             | slut       |
|                    |                                |                                           |             |            |
|                    |                                |                                           |             | Ind        |
| T                  |                                |                                           | 20 <b>?</b> |            |
| Indsatsmål         |                                |                                           | <u> </u>    | "Inc       |
|                    |                                |                                           |             | i be       |
|                    |                                |                                           |             |            |
|                    |                                |                                           |             |            |
|                    |                                |                                           | / ?         | -          |

#### **Basisoplysninger**

Her overføreres oplysninger fra Formular- VUM 3.2(5) bestilling af social indsats(8,4) Uden vi ændre i ordlyden, men kan forkorte målnavnet.

Eks. Håndtere egne økonomi

Måltype: Langsigtet eller kortsigtet.

Mål nummer (1,2,3 osv.)

Ansvarlig for målet

Under "Målet er forberedt" angives som regel "I samarbejde med borger" (med mindre særlige forhold taler for, at det sker "på grund af ansattes observationer".

Evalueringsdato 3 mdr. frem. Der skal være en slutdato også ( i reglen et år frem)

Indsatsformålet skrives ordret fra bestilling

"Indsatsmål" skrives ligeledes ordret, hvad der står i bestillingen.

|                       |                                                                                                    | 🗙 Luk 🖌 🗸 OK                                                                               |                                                                                                    |
|-----------------------|----------------------------------------------------------------------------------------------------|--------------------------------------------------------------------------------------------|----------------------------------------------------------------------------------------------------|
| Basisoplysninger      | Målindikator                                                                                                    | <u>Målindikationer</u><br>Her overføreres oplysninger fra                                  |                                                                                                    |
| Ny målindikator       |                                                                                                    | Formular- VIIM 3 2(5) bestilling                                                           |                                                                                                    |
| Katalog               | VUM 2.0 - Aktivitet og × 🕶                                                                                                    | af social indsats(8,4)                                                                     | Under "Katalog" vælges den relevante VIIM-                                                           |
| Kategori              | Egenomsorg - VUM 2 × -                                                                                                    | <                                                                                          | skabelon.                                                                                            |
| Underkategori         | Drikke - VUM 2 * 🔻                                                                                                    | <                                                                                          | Under "Kategori" vælges det af de 7 VUM-                                                             |
| Indicator             | VUM 2 - Egenomsorg 🛛 🛪 🕶                                                                                                    |                                                                                            | bestillingsskemaet.                                                                                  |
| Indicator<br>variable | Drikke - VUM 2 🛛 🛪 👻                                                                                                    | K                                                                                          | Her vælges undertemaet/type. Bemærk, at det er<br>dig selv, der skal vurdere, hvilken underkategori. |
| Jdgangspunkt          | <ul> <li>0 - Intet problem/ingen begræns</li> <li>0,5 - Intet problem/ingen begræns</li> <li>ubetydeligt)</li> </ul>                                                           | der passer bedst                                                                           |                                                                                                    |
|                       | ○ 1 - Let problem/lette begrænsnin<br>○ 1,5 - Let problem/lette begrænsnin                                                                                                    | nger (en smule, lidt)<br>ninger (en smule, lidt)                                           | Under "Indikator" vælges igen livstemaet – altså i<br>dette eksempel "Egenomsorg".                   |
|                       | <ul> <li>2 - Moderat problem/ moderate</li> <li>2,5 - Moderat problem/ moderate</li> <li>3 - Svært problem/svære begræe</li> <li>3,5 - Svært problem/svære begræe</li> </ul>   | under "Indikatorvariabel" igen undertemaet –<br>altså i dette eksempel "Af og påklædning". |                                                                                                    |
| Målsætning            | <ul> <li>O 4 - Fuldstændigt problem/totale</li> <li>O 0 - Intet problem/ingen begræns</li> </ul>                                                                               | begrænsninger<br>sninger (ingen, fraværende, ubetydeligt)                                  | Indsættes scoren fra myndighedsbestillingen                                                          |
|                       | O 0,5 - Intet problem/ingen begræ<br>ubetydeligt)                                                                                                    | Indsættes scoren fra myndigheds-bestillingen                                               |                                                                                                    |
|                       | <ul> <li>1 - Let problem/lette begrænsni</li> <li>1,5 - Let problem/lette begrænsni</li> <li>2 - Moderat problem/ moderate</li> <li>2,5 - Moderat problem/ moderate</li> </ul> | Afslut ved at klikke på "OK"                                                               |                                                                                                    |
|                       | <ul> <li>3 - Svært problem/svære begræn</li> <li>3,5 - Svært problem/svære begr</li> <li>4 - Fuldstændigt problem/totale</li> </ul>                                            | nsninger (omfattende, meget)<br>ænsninger (omfattende, meget)<br>begrænsninger             |                                                                                                    |

## Oprettelse af delmål

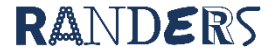

| Klik på "Nyt delmål"                                           | Anmodningsl Konfiguration                           | anderstest.bosted.n     | net/randerstestbo/Bosted/subgoal/edit/Fram.jsp?&ResidentID=18&goalEncodeId=24&resi | Q I      | 🗈 🌲 🗰 🖪 | ? 🕴 Jesper Kjersgaard |
|----------------------------------------------------------------|-----------------------------------------------------|-------------------------|------------------------------------------------------------------------------------|----------|---------|-----------------------|
| < Fold sammen Test Borger (000018) > Plater                    | _                                                   |                         | 🗙 Annuller 🗸                                                                       | ок       |         |                       |
| Plan Testplan 2022                                             |                                                     | Basisoplysninger        |                                                                                    |          |         |                       |
| 🖹 Basisoplysning + Nyt mål + Nyt delmål 🙆 Print PDF 🗟 Print Wo | rd 🗋 Print PDF uden grafer 🔛 Print Word uden grafer | Opret delmål            |                                                                                    | <b>^</b> |         |                       |
|                                                                |                                                     |                         |                                                                                    |          |         |                       |
| Her skrives delmålsnavnet                                      | Lest Borger                                         | Delmålsnavn             |                                                                                    |          |         |                       |
| Ansvarlig                                                      | Jesper Kjersgaard                                   | -                       |                                                                                    |          |         |                       |
| Her vælges det mål, delmålet skal tilknyttes                   | Jesper Kjersgaard                                   | Beboerafdeling          | Default department 🛛 🗶 👻                                                           |          |         |                       |
| Skabelon                                                       | VIIM Individual plan                                | Beboer                  | Test Borger 🛛 🗶 👻                                                                  |          |         |                       |
| Her vælges dagbogsskabelon for delmålet. Husk at               | 01-01-2022                                          | Plan                    | Testplan 2022 X 💌                                                                  |          |         |                       |
| vælge den samme kategori og underkategori som                  | Aktiv<br>Nei                                        | Mål                     | Et SMART mål 🛛 🛪 👻                                                                 |          |         |                       |
| Fian med status Under udarbejdelse, er ulgængelig på E         | xtranet Nej                                         | Ansvarlig afdeling      | Default department 🛛 🗶 👻                                                           |          |         |                       |
| Her beskrives delmålet.                                        |                                                     | Ansvarlig               | Jesper Kjersgaard 👻                                                                |          |         |                       |
| Det er vigtig at der er tale om et SMART-                      | 7                                                   | Samarbejdspartner       | •                                                                                  |          |         |                       |
| Mål(specifikt, målbart, Attraktiv/Ambitiøst,                   | d Mål                                               | Dagbogsskabelon         | •                                                                                  |          |         |                       |
| <u>noget, man vil opnå-</u> ikke noget, man vil undgå.         |                                                     | Start                   | 30-03-2022                                                                         |          |         |                       |
| Husk at inddrage borgeren ifm. udarbejdelse af                 |                                                     | Evalueringsdato         |                                                                                    | IF       |         |                       |
| delmål.                                                        |                                                     | Slutdato                | 30-03-2022                                                                         |          |         |                       |
|                                                                | Målet er forbet dt                                  | Billede                 | Vælg fil Der er ikkelgt nogen fil                                                  |          | Slutd   | ato                   |
| Her beskrives de metoder og fremgangsmåder, der                | I samarbejde med besoeren                           | Afsluttet               | Nej                                                                                |          | 30-03   | 3-2023                |
| gøres brug af i arbejdet med at nå delmålet.                   |                                                     |                         | ⊖ Ja                                                                               |          |         |                       |
|                                                                | 7                                                   |                         |                                                                                    |          |         |                       |
| Indsatsmäl                                                     |                                                     |                         |                                                                                    |          |         |                       |
| Afslut ved at klikke på "OK"                                   |                                                     | Delmål                  |                                                                                    |          |         |                       |
| Ingen delmål fundet                                            |                                                     |                         | / ?                                                                                |          |         |                       |
|                                                                | K                                                   |                         |                                                                                    |          |         | 4                     |
|                                                                |                                                     | Fremgangsmåde og metode |                                                                                    | -        |         |                       |

# Scoring på mål og delmål

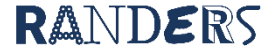

#### \Xi Startsideindstillinger 🔸 Ny medarbejder 🔸 Ny beboer 🔸 Ny afdeling 🔸 Nyt delmål 🔸 Ny aktivitet 🔸 Ny opgave 📀 Driftsstatus

| N | lålindikator for ans | varlig person                                                 |                                                                        |            |                   |                   |
|---|----------------------|---------------------------------------------------------------|------------------------------------------------------------------------|------------|-------------------|-------------------|
|   | Mål 🔺                | Udgangspunkt 🛥                                                | Målsætning 🔺                                                           | Måltype 🔺  | Beboer 🔺          | Opfølgningsdato 🔺 |
| + | Praktiske opgaver    | 2 - Moderat problem/ moderate begrænsninger (middel, noget)   | 0 - Intet problem/ingen begrænsninger (ingen, fraværende, ubetydeligt) | Langsigtet | Anders And        | 02-03-2022        |
| + | Et SMART mål         | 3 - Svært problem/svære begrænsninger (omfattende, meget)     | 2 - Moderat problem/ moderate begrænsninger (middel, noget)            | Langsigtet | Test Borger       | 30-03-2022        |
| + | Et eller andet       | 3 - Svært problem/svære begrænsninger (omfattende, meget)     | 2 - Moderat problem/ moderate begrænsninger (middel, noget)            | Langsigtet | Bilbo Baggins     | 03-05-2022        |
| + | Personlig proje      | 2,5 - Moderat problem/ moderate begrænsninger (middel, noget) | 2 - Moderat problem/ moderate begrænsninger (middel, noget)            | Langsigtet | Ole Pedersen      | 02-12-2022        |
| + | Personlig pleje      | 2,5 - Moderat problem/ moderate begrænsninger (middel, noget) | 1,5 - Let problem/lette begrænsninger (en smule, lidt)                 | Langsigtet | Pippi Langstrømpe | 02-12-2022        |

| Delmålsliste for ansvarlig |          |
|----------------------------|----------|
| Navn 👻                     | Beboer 🗸 |
|                            |          |

Beboerliste for Default department

4

|   | Navn 🕶                | Beboer 🔻          | Mål 🔻           | Ansvarlig 👻       | Start 💌    | Evaluering 💌 | Slut 🕶     | Beskrivelse 🔻        |
|---|-----------------------|-------------------|-----------------|-------------------|------------|--------------|------------|----------------------|
| F | Personlig pleje       | Pippi Langstrømpe | Personlig pleje | Jesper Kjersgaard | 09-02-2022 | 09-03-2022   | 09-02-2023 | Senest d x/x         |
| ŀ | Noget andet           | Pippi Langstrømpe | Personlig pleje | Jesper Kjersgaard | 09-02-2022 | 08-03-2022   | 09-09-2022 |                      |
| ŀ | Et eller andet delmål | Bilbo Baggins     | Et eller andet  | Jesper Kjersgaard | 03-03-2022 | 09-03-2022   | 03-04-2022 | Et eller andet SMART |
| ŀ | Delmål                | Test Borger       | Et SMART mål    | Jesper Kjersgaard | 30-03-2022 | 31-03-2022   | 30-03-2023 | Delmålsformulering   |

### Scoring på indsatsmål

| Navn 🖛                | Kontaktperson -                                                     |
|-----------------------|---------------------------------------------------------------------|
| Anders And            | Jesser Kjersge Når du ønsker at skrive på et indsatsmål ,finder du  |
| Anders Test Jensen    | Default Employ det pågældende indsatsmål under "Målindikator        |
| Bilbo Baggins         | Jesper Kjersga for ansvarlig person" på din forside og klikker på + |
| Bodil Bodilsen        | Jesper Kjersga ikonet ud for navnet.                                |
| • Emilie Earhart      | Default Employ                                                      |
| Henny Henriksen       | Jesper Kjersgaard                                                   |
| * Jesper Hansentest   | Default Employee                                                    |
| · Ole Pedersen        | Jesper Kjersgaard                                                   |
| Pippi Langstrømpe     | Alex Sørensen                                                       |
| * Ruddi Test Berggren | Jesper Kjersgaard                                                   |
| * Sundhed 1           | Jesper Kjersgaard                                                   |
| * Sundhed 2           | Jesper Kjersgaard                                                   |
| • Sundhed 3           | Jesper Kjersgaard                                                   |
| * Test Borger         | Jesper Kjersgaard                                                   |

| Dagbogsnotater siden sidste login     |   |
|---------------------------------------|---|
| For kontakt beboere                   | 0 |
| For kontaktteam                       | 0 |
| For beboere på din afdeling           | 0 |
| På din afdeling                       | 0 |
| På dine primære beboere               | 0 |
| På beboere på dine primære afdelinger | 0 |
| På primære afdelinger                 | 0 |

|--|

|          | Navn 🔻        | Status 🔻 | Ændret den 👻 | Kontaktperson eller team 🔻 |
|----------|---------------|----------|--------------|----------------------------|
| <b>1</b> | Test Testesen | Afventer | 14-02-2022   |                            |
| ø        | Musli Beck    | Afventer | 17-02-2022   |                            |

 $\bigcirc$ 

### 皆 🔺 🗰 📕 ? 🚺 Jesper Kjersgaard

#### Måludvikling for mål Et SMART mål Et SMART mål VUM 2.0 - Aktivitet og deltagelse Indikatorkatalog Egenomsorg - VUM 2 Indikatorkategori Underkategori Drikke - VUM 2 Målbeskrivelse Udgangspunkt 3 - Svært problem/svære begrænsninger (omfattende, meget) Målsætning 2 - Moderat problem/ moderate begrænsninger (middel, noget) Vurdering af målopfyldelse Status O 0 - Intet problem/ingen begrænsninger (ingen, fraværende, ubetydeligt) 0

0,5 - Intet problem/ingen begrænsninger (ingen, fraværende, ubetydeligt) O 1 - Let problem/lette begrænsninger (en smule, lidt)

Θ

 $\mathbb{Q}$ 

O 1,5 - Let problem/lette begrænsninger (en smule, lidt)

O 2 - Moderat problem/ moderate begrænsninger (middel, noget)

 $\bigcirc$  2,5 - Moderat problem/ moderate begrænsninger (middel, noget)

 $\bigcirc$  3 - Svært problem/svære begrænsninger (omfattende, meget)

○ 3,5 - Svært problem/svære begrænsninger (omfattende, meget)

○4 - Fuldstændigt problem/totale begrænsninger

1 09:59

Ê

Dato

Måludvikling

Opfølgningsdato

Evaluering på mål

B I ⊻ 66 ☵ ☵

30-03-2022

Målstatus – kvartalsvis Én gang pr. kvartal skal der laves en status ift. hvert af de bestilte <u>indsatsmål fra myndighed.</u> Målstatus skal (hvis ikke andet er aftalt) laves af den medarbejder, som er primæransvarlig for den pågældende borgers individuelle plan. De indsatsmål som man er ansvarlig for at lave målstatus på, kan ses på listen "Målindikator for ansvarlig person" på Bosteds-forsiden. Målstatus laves ved at klikke på + ikonet ud for det indsatsmål, som man ønsker at lave status på + ikonet (under "Målindikator for ansvarlig

person"). Herefter åbner der sig en ny boks,

der ser ud som nedenstående eksempel.

Du skal her angive aktuelt vurderet funktionsniveau ved at klikke på score.

Udviklingsstatus skal altid ses ift. baseline.

Her noteres der hvad der har været arbejdet med i perioden for målet.

Afslut ved at klikke på "OK"

HUSK at ændre evalueringsdatoen for målet.

#### \Xi Startsideindstillinger 🔸 Ny medarbejder 🔸 Ny beboer 🔸 Ny afdeling 🔸 Nyt delmål 🔸 Ny aktivitet 🔸 Ny opgave 📀 Driftsstatus

|   | Målindikator for ansvarlig person |                                                               |                                                                        |            |                   |                   |  |  |  |
|---|-----------------------------------|---------------------------------------------------------------|------------------------------------------------------------------------|------------|-------------------|-------------------|--|--|--|
|   | Mål 🔺                             | Udgangspunkt 🔺                                                | Målsætning 🔺                                                           | Måltype 🔺  | Beboer 🔺          | Opfølgningsdato 🔺 |  |  |  |
| t | Praktiske opgaver                 | 2 - Moderat problem/ moderate begrænsninger (middel, noget)   | 0 - Intet problem/ingen begrænsninger (ingen, fraværende, ubetydeligt) | Langsigtet | Anders And        | 02-03-2022        |  |  |  |
| t | Et SMART mål                      | 3 - Svært problem/svære begrænsninger (omfattende, meget)     | 2 - Moderat problem/ moderate begrænsninger (middel, noget)            | Langsigtet | Test Borger       | 30-03-2022        |  |  |  |
| t | Et eller andet                    | 3 - Svært problem/svære begrænsninger (omfattende, meget)     | 2 - Moderat problem/ moderate begrænsninger (middel, noget)            | Langsigtet | Bilbo Baggins     | 03-05-2022        |  |  |  |
| t | Personlig pleje                   | 2,5 - Moderat problem/ moderate begrænsninger (middel, noget) | 2 - Moderat problem/ moderate begrænsninger (middel, noget)            | Langsigtet | Ole Pedersen      | 02-12-2022        |  |  |  |
| ÷ | Personlig pleje                   | 2,5 - Moderat problem/ moderate begrænsninger (middel, noget) | 1,5 - Let problem/lette begrænsninger (en smule, lidt)                 | Langsigtet | Pippi Langstrømpe | 02-12-2022        |  |  |  |

| Delmå   | Isliste | for a | nsvarlig |
|---------|---------|-------|----------|
| 0.01110 | 011010  |       |          |

Beboerliste for Default department

|   | Navn 🔻               | Beboer 💌          | Mål 🔻           | Ansvarlig 👻       | Start 🕶    | Evaluering 🕶 | Slut -     | Beskrivelse 🔻        |
|---|----------------------|-------------------|-----------------|-------------------|------------|--------------|------------|----------------------|
| + | Personlig pleje      | Pippi Langstrømpe | Personlig pleje | Jesper Kjersgaard | 09-02-2022 | 09-03-2022   | 09-02-2023 | Senest d x/x         |
| + | Noget andet          | Pippi Langstrømpe | Personlig pleje | Jesper Kjersgaard | 09-02-2022 | 08-03-2022   | 09-09-2022 |                      |
| + | Et fler andet delmål | Bilbo Baggins     | Et eller andet  | Jesper Kjersgaard | 03-03-2022 | 09-03-2022   | 03-04-2022 | Et eller andet SMART |
| ÷ | Delmål               | Test Borger       | Et SMART mål    | Jesper Kjersgaard | 30-03-2022 | 31-03-2022   | 30-03-2023 | Delmålsformulering   |

### Dagbogsnotat på delmål.

| Navn 🗸              | Kontaktperson -                                               |
|---------------------|---------------------------------------------------------------|
| Anders And          | Jesper Kjersga Når du ønsker at skrive et dagbogsnotat ifm.   |
| Anders Test Jensen  | Default Employ delmål, finder du det pågældende delmål under  |
| * Bilbo Baggins     | Jesper Kjersga "Delmålsliste for ansvarlig" på din forside og |
| * Bodil Bodilsen    | Jesper Kjersga klikker på + ikonet ud for delmålsnavnet.      |
| * Emilie Earhart    | Default Employ                                                |
| Henny Henriksen     | Jesper Kjersgaard                                             |
| Jesper Hansentest   | Default Employee                                              |
| Ole Pedersen        | Jesper Kjersgaard                                             |
| Pippi Langstrømpe   | Alex Sørensen                                                 |
| Ruddi Test Berggren | Jesper Kjersgaard                                             |
| * Sundhed 1         | Jesper Kjersgaard                                             |
| Sundhed 2           | Jesper Kjersgaard                                             |
| * Sundhed 3         | Jesper Kjersgaard                                             |
| * Test Borger       | Jesper Kjersgaard                                             |

| Dagbogsnotater siden sidste login     |   |
|---------------------------------------|---|
| For kontakt beboere                   | 0 |
| For kontaktteam                       | 0 |
| For beboere på din afdeling           | 0 |
| På din afdeling                       | 0 |
| På dine primære beboere               | 0 |
| På beboere på dine primære afdelinger | 0 |
| På primære afdelinger                 | 0 |

| Anmodning | om | indfly | /tning |  |
|-----------|----|--------|--------|--|
|-----------|----|--------|--------|--|

|          | Navn 🔻        | Status 💌 | Ændret den 🔻 | Kontaktperson eller team 💌 |
|----------|---------------|----------|--------------|----------------------------|
| <b>.</b> | Test Testesen | Afventer | 14-02-2022   |                            |
| <b>S</b> | Musli Beck    | Afventer | 17-02-2022   |                            |

 $\square$ 

### 🖹 🌲 🗰 🖪 ? 🚺 Jesper Kjersgaard

# Status til myndighed

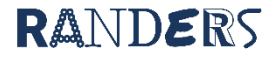

|                 |                                                          |                           |                                                                    |                    | Gå ind på borgerens plan - Klik på fanen "Rediger                                                                                                    |  |  |
|-----------------|----------------------------------------------------------|---------------------------|--------------------------------------------------------------------|--------------------|----------------------------------------------------------------------------------------------------|--|--|
| <b>E</b> Sensum | randerstestbo Q Hvad leder du efter? •••                 | Anmodningsl Konfiguration |                                                                    |                    | faner"                                                                                                    |  |  |
| Fold sammen     | Test Borger (000018) > Planer                            |                           | Præsentation af borgeren Status til myndiabed                      |                    |                                                                                                    |  |  |
| Plan            | Testplan 2022                                            |                           | Præsentation af borgeren ?                                         |                    |                                                                                                    |  |  |
| Basisopiysning  | Redigér faner Redigér plan + Nyt mål + Tilf              | iøj mål 🔸 Nyt delmål 🔒    | Borgerens livssituation og evt. baggrund                           | B I ⊻ ≣ ≡ 66 ∷ ∷   |                                                                                                    |  |  |
|                 | ✓ Planinformation                                        |                           |                                                                    | (Kort beskrivelse) |                                                                                                    |  |  |
|                 | Beboer                                                   | Test Borger               |                                                                    |                    |                                                                                                    |  |  |
|                 | Ansvarlig                                                | Jesper Kjersgaard         |                                                                    |                    |                                                                                                    |  |  |
|                 | Anden ansvarlig                                          | Jesper Kjersgaard         |                                                                    |                    |                                                                                                    |  |  |
|                 | Sagsbehandler                                            |                           |                                                                    |                    |                                                                                                    |  |  |
|                 | Skabelon                                                 | VUM - Individuel pla      | r                                                                  |                    | I fanen "Præsention af borgeren" udfyldes de                                                                                                    |  |  |
|                 | lkrafttrædelsesdato                                      | 01-01-2022                |                                                                    |                    | relevante felter for horgeren                                                                                                    |  |  |
|                 | Status                                                   | Aktiv                     |                                                                    |                    |                                                                                                    |  |  |
|                 | Plan med status Aktiv, er tilgængelig på Extranet        | Nej                       |                                                                    |                    | Rommerk at foltet "Pergerons livesituation og ovt                                                                                                    |  |  |
|                 | Plan med status Under udarbejdelse, er tilgængelig på Ex | xtranet Nej               |                                                                    |                    | baggrund" IKKE er en komplet livshistorie men en<br>opsummering af relevante oplysninger for                                                                          |  |  |
|                 | ▼Vedhæftninger                                           |                           | Borgerens behov for støtte og indsats (ud over det<br>bestilte)    | B I ⊻ ₫ 重 66 ☵ ☷   |                                                                                                    |  |  |
|                 | Der er ingen vedhæftede filer på denne plan              |                           |                                                                    |                    | nuværende situation.                                                                                                    |  |  |
|                 | Præsentation af borgeren Status til myndigh              | ed Mål                    |                                                                    |                    |                                                                                                    |  |  |
|                 | Plan for <u>Test Borger</u>                              |                           |                                                                    |                    | Feltet "Borgerens behov for støtte og indsats                                                                                                    |  |  |
|                 | Borgerens livssituation og evt. baggrund                 |                           |                                                                    |                    | der er sket ændringer for borgeren i planperioden                                                                                                    |  |  |
|                 | Borgerens behov for støtte og indsats (ud over o         | det bestilte)             |                                                                    |                    | der har været væsentlige at arbejde med udover                                                                                                    |  |  |
|                 | Borgerens ønsker til indflydelse og perspektiver         | på et godt liv            |                                                                    |                    | de bestilte indsatsmål.                                                                                                    |  |  |
|                 | Borgerens forudsætninger                                 |                           |                                                                    |                    |                                                                                                    |  |  |
|                 |                                                          |                           | Borgerens ønsker til indflydelse og perspektiver på et<br>godt liv | B / ⊻ ⊡ ⊡ 66 ∷ ∷ ∷ | Hvis du arbejder længe med status er det en god<br>idé at trykke på "Gem" med jævne mellemrum for<br>at sikre at du ikke mister de informationer du har<br>indtastet. |  |  |

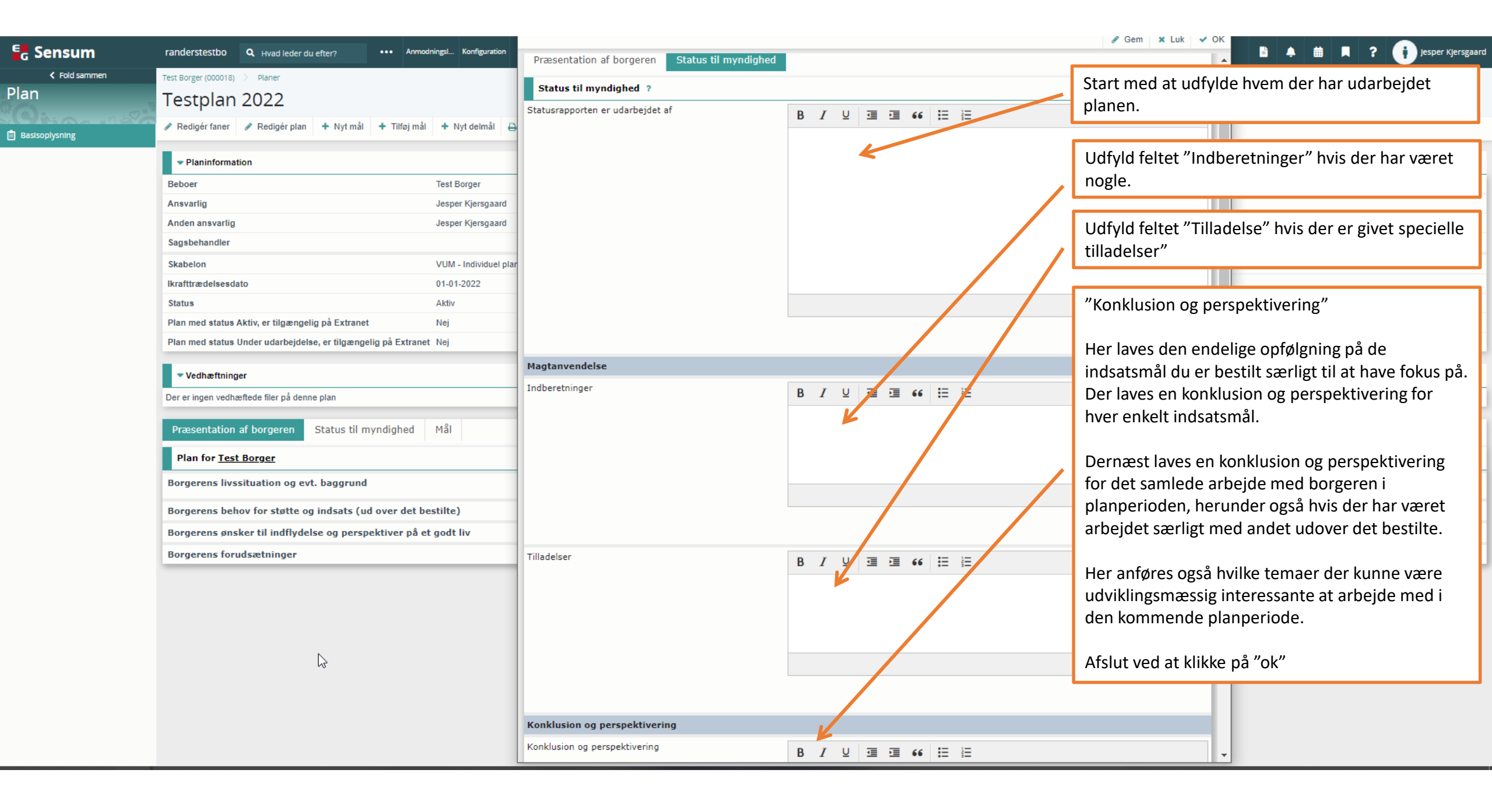

| e <sub>c</sub> Sensum | randerstestbo Q Hvad leder du efter? •••                | Anmodningsl Konfiguration        |                                 |                                               | 🖹 🌲 🛗 📕 ? 🕕 Jesper Kjersgaard |
|-----------------------|---------------------------------------------------------|----------------------------------|---------------------------------|-----------------------------------------------|-------------------------------|
| Fold sammen           | Test Borger (000018) 🚿 Planer                           |                                  |                                 |                                               |                               |
| Plan                  | Testplan 2022                                           |                                  |                                 |                                               |                               |
| Basisoplysning        | Redigér faner / Redigér plan + Nyt mål + Til            | ilføj mål 🔸 Nyt delmål 🔒 Print 🔹 | Upload filer     O Arkiver plan |                                               |                               |
|                       | ✓ Planinformation                                       | 🖉 Statu                          | IS                              |                                               |                               |
|                       | Beboer                                                  | Test Borger                      | K-                              |                                               |                               |
|                       | Ansvarlig                                               | Jesper Kjersgaard                |                                 | der laves en PDE version af den aktuelle nlan | lan                           |
|                       | Anden ansvarlig                                         | Jesper Kjersgaard                |                                 |                                               |                               |
|                       | Sagsbehandler                                           |                                  |                                 | placeret i bergerens dekumentmanne            |                               |
|                       | Skabelon                                                | VUM - Individuel plan            |                                 | placeret i borgerens dokumentinappe.          |                               |
|                       | lkrafttrædelsesdato                                     | 01-01-2022                       |                                 |                                               |                               |
|                       | Status                                                  | Aktiv                            |                                 |                                               |                               |
|                       | Plan med status Aktiv, er tilgængelig på Extranet       | Nej                              |                                 |                                               |                               |
|                       | Plan med status Under udarbejdelse, er tilgængelig på E | Extranet Nej                     |                                 |                                               |                               |
|                       | ▼ Vedhæftninger                                         |                                  |                                 |                                               |                               |
|                       | Der er ingen vedhæftede filer på denne plan             |                                  |                                 |                                               |                               |
|                       | Præsentation af borgeren Status til myndigh             | hed Mål                          |                                 |                                               |                               |
|                       | Plan for <u>Test Borger</u>                             |                                  |                                 |                                               |                               |
|                       | Borgerens livssituation og evt. baggrund                |                                  | (Kort beskrivelse)              |                                               |                               |
|                       | Borgerens behov for støtte og indsats (ud over          | det bestilte)                    |                                 |                                               |                               |
|                       | Borgerens ønsker til indflydelse og perspektive         | er på et godt liv                |                                 |                                               |                               |
|                       | Borgerens forudsætninger                                |                                  |                                 |                                               |                               |
|                       |                                                         |                                  |                                 |                                               |                               |